【Windows7 の場合】

## 自動更新の有効化の確認

1.「スタート」→「コントロールパネル」の順に押下します。

| ▶ Windows Live メール                    | コントロール パネル |
|---------------------------------------|------------|
| パソらく設定                                | デバイスとプリンター |
| / / / / / / / / / / / / / / / / / / / | 既定のプログラム   |
|                                       | ヘルプとサポート   |
| すべてのプログラム                             |            |
| プログラムとファイルの検索 👂                       | シャットダウン ▶  |
| 💽 🏉 📜 🤞                               | S)         |

2. 「表示方法」を「カテゴリ」に変更し、「システムとセキュリティ」を押下します。

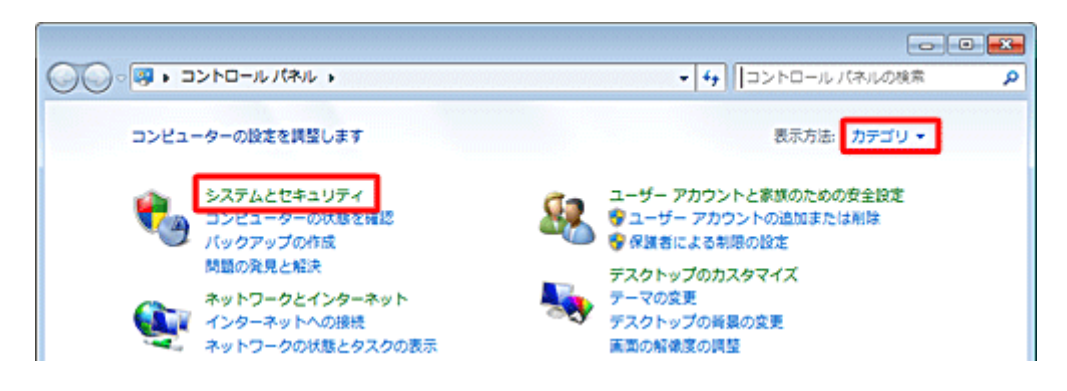

3. 「Windows Update」の「自動更新の有効化または無効化」を押下します。

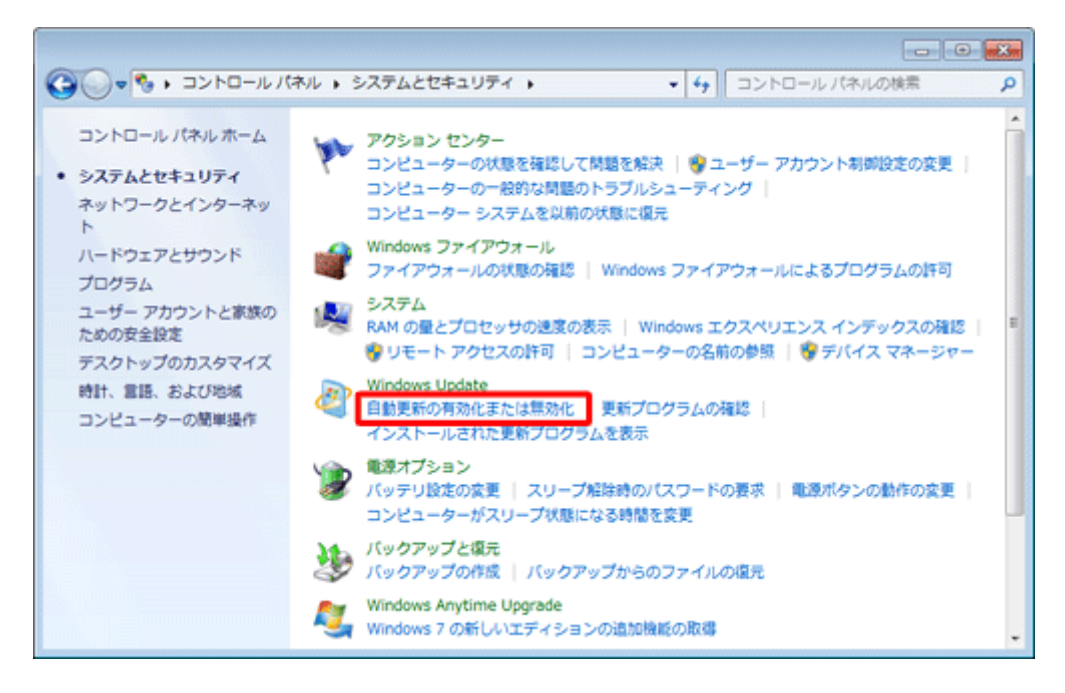

 「重要な更新プログラム」より、「更新プログラムを自動的にインストールする(推奨)」 が選択されているか確認します。この場合は自動更新が有効化されています。 他の設定になっている場合は上記の項目を選択し「OK」を押下します。 設定を変更した場合は次の手順へ進んでください。

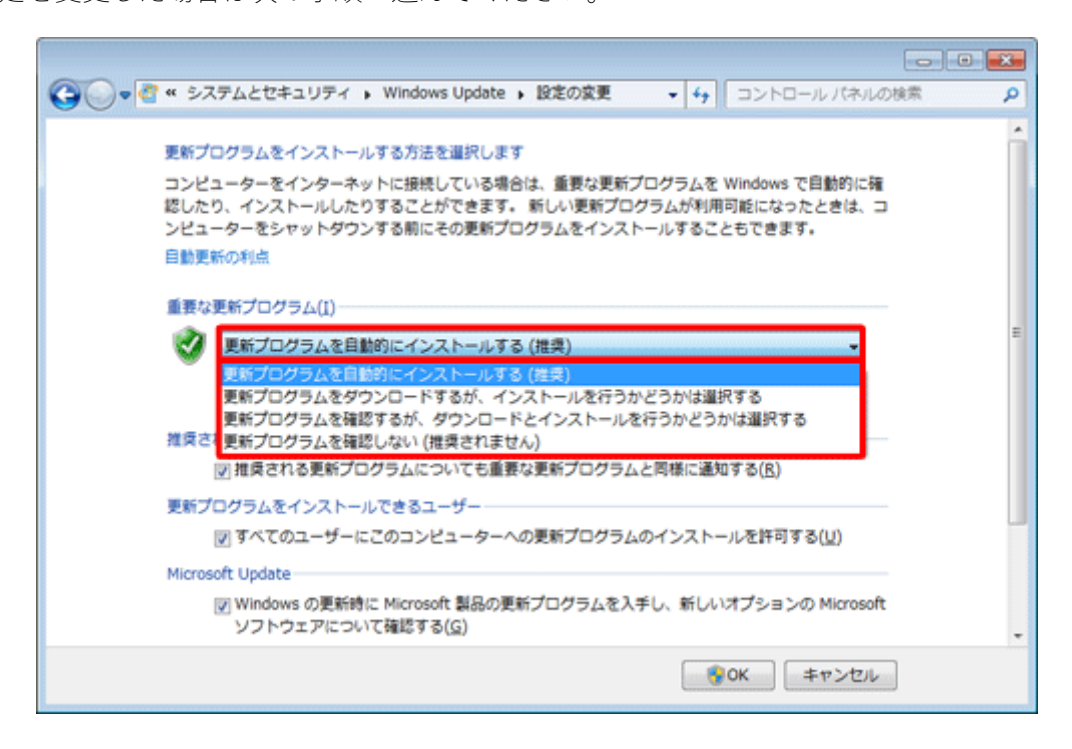

5.「更新プログラムを自動的にインストールする」を選択した場合は、 自動更新を行うタイミングと時刻を選択します。

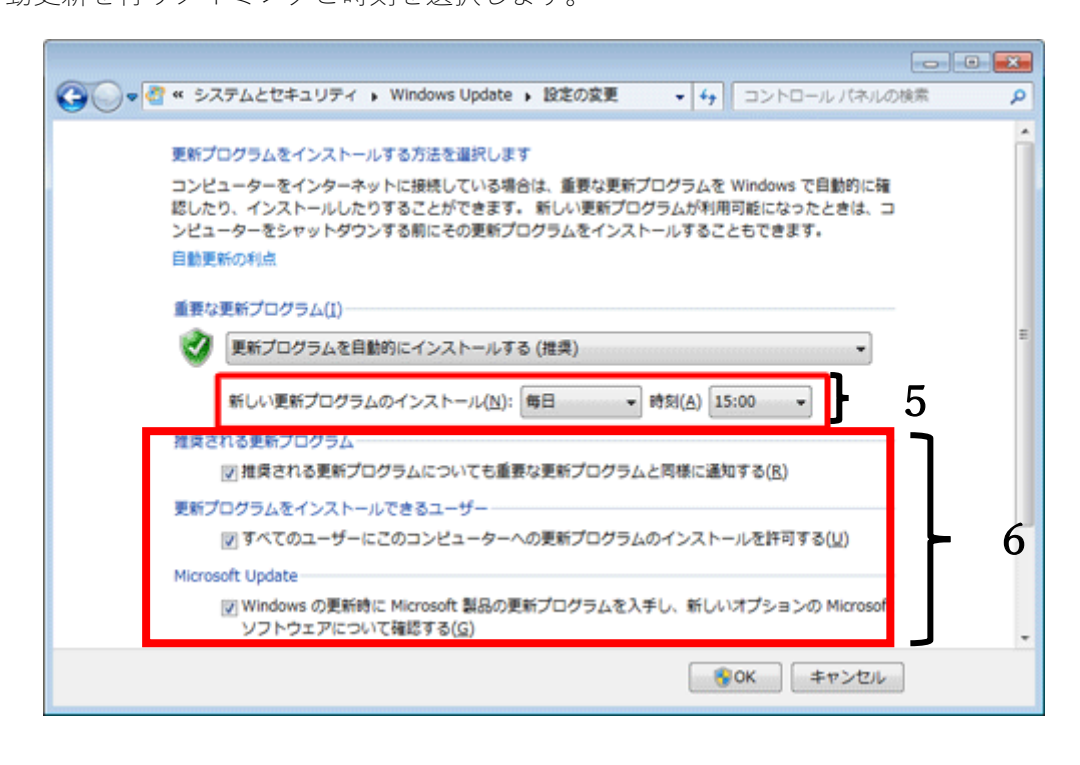

6.「推奨される更新プログラム」欄以降の4つの項目を設定して、「OK」を押下します。

## 手動実行方法

1 起動しているアプリケーションソフトを終了します。

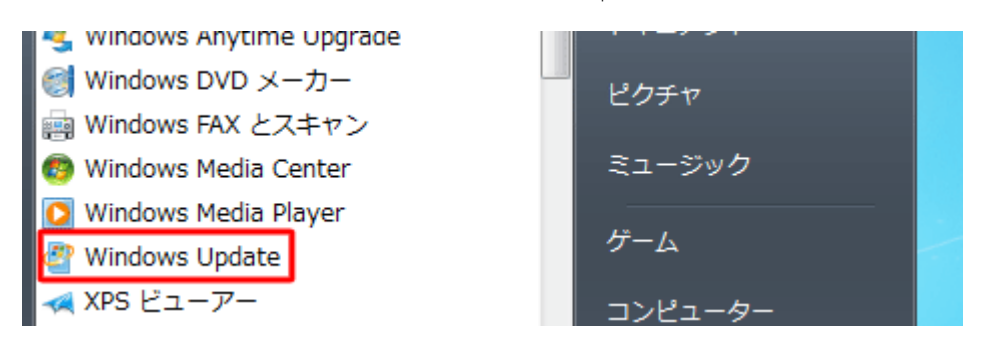

3.「更新プログラムの確認」を押下し、画面の指示にしたがってインストールを行います。

| ● - 🦉 « システムとセキュリティ |  |
|---------------------|--|
| コントロール パネル ホーム      |  |
| 更新プログラムの確認          |  |
| 設定の変更               |  |
| 更新履歴の表示             |  |

4.以下のような画面が表示されている場合は更新プログラムのインストール中です。「更新プログラムは正常にインストールされました。」と表示されると更新終了です。

| 2 | 更新プログラムをインストールしています                                                  |
|---|----------------------------------------------------------------------|
|   | 5 個中 3 個目の更新プログラムをインストールしています<br>Windows 7 Service Pack 1 (KB976932) |
|   | 受インストールの停止( <u>S</u> )                                               |

5. 再起動が必要な場合は以下のような画面が表示されますので「今すぐ再起動」を押下して再 起動してください。

?

| ✓▲ 更新プログラムは正常にインストールされました。                                                                             |                    |  |  |
|----------------------------------------------------------------------------------------------------|--------------------|--|--|
| 更新プログラムのインストールを完<br>了するには、コンピューターを再起<br>動してください。<br>成功:5個の更新プログラム                                      | 今すぐ再起動( <u>R</u> ) |  |  |
| 重要なファイルとサービスがシステムによって使用されている間<br>は、重要なファイルとサービスを更新することはできません。開い<br>ているファイルを保存して、コンピューターを再起動してくださ<br>い。 |                    |  |  |

以上で操作完了です。

Windows Update